## **Vimed**

## Manual eliminación cajeros - Bono Electrónico

2022

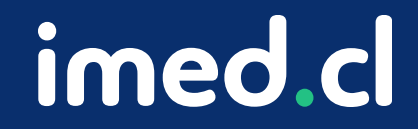

Tu salud más fácil

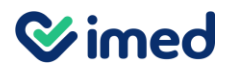

## Manual eliminación cajeros

Bono electrónico

| misión Copia Bono - Anulación Caja - Simulación Cajeros Reportes - Liquidación - Otros Pagos - Bono Web - Mant<br>Bono Electrónico - Venta Directa |            |               |                          |  | <ul> <li>Ingresa al módulo</li> <li>Cajeros.</li> <li>Haz clic en en Buscar.</li> </ul>                      |
|----------------------------------------------------------------------------------------------------|------------|---------------|--------------------------|--|----------------------------------------------------------------------------------------------------|
| Buscador de Cajeros   Rut o Nombre   Estado   Todos los Estados     Buscar     Agregar Cajero     Cajeros encontrados                              |            |               |                          |  | Seleccionar el estado En<br>Estudio.                                                                         |
|                                                                                                    |            |               |                          |  | El usuario solo puede<br>dejarse modificarse en<br>estado inactivo,<br>seleccionado el estado En<br>Estudio. |
| Rut                                                                                                    | Nombre     | Fecha Ingreso | En Estudio<br>Suspendido |  | No es posible eliminar e<br>usuario completamente                                                            |
| <u>0000002014-1</u>                                                                                                    | Admin Imed | 01-01-2013    | Usable                   |  | Esto solo lo puede realizar                                                                                  |
| <u>0000002015-K</u>                                                                                                    | Cajero Cau | 01-01-2013    | Usable                   |  | el administrador<br>autorizado                                                                               |

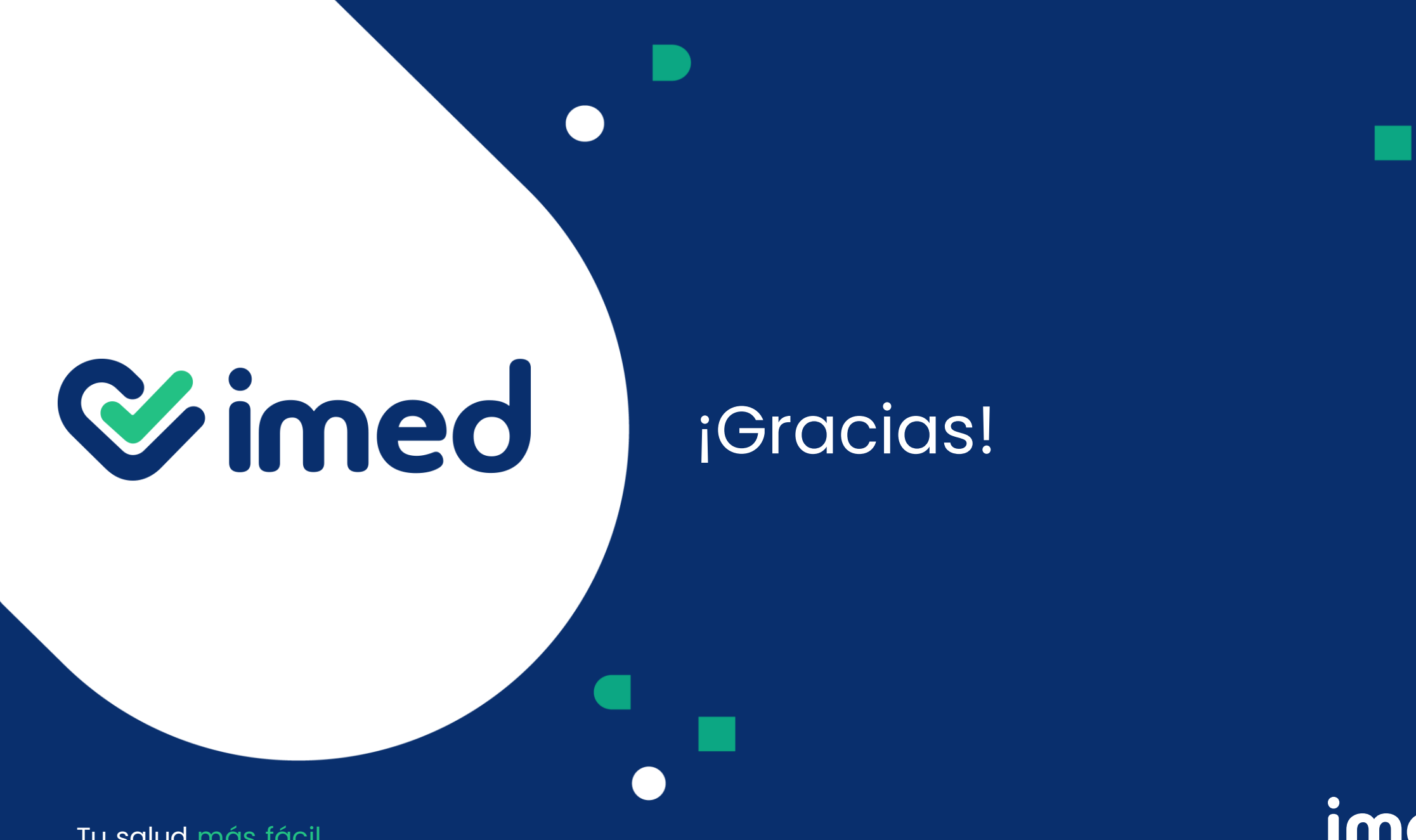

imed.cl

Tu salud más fácil